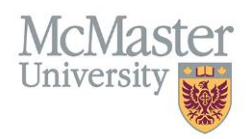

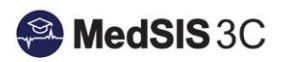

## User Manual – Viewing Associated Evaluations for Students

TARGET AUDIENCE: EVALUATORS

Updated March 20, 2024

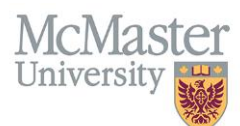

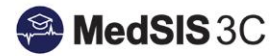

## Viewing Student Evaluations as a Preceptor/Tutor

Step 1: Please go to "Learner Evaluations" in your left-hand menu in MedSIS.

| Home                          |   |
|-------------------------------|---|
| 💄 My Profile                  |   |
| 📩 Course Schedule             |   |
| 🚝 Clerkship Schedule          |   |
| 📕 Event Calendar              |   |
| Student Evaluations           |   |
| Earner Evaluations            |   |
| Payments and<br>Contributions |   |
| Request for Time Off          |   |
| 🙀 Activity Log                |   |
| 🙀 Curriculum                  |   |
| 🙀 Procedure Log               |   |
| Professionalism               | ~ |
| TES Reports                   |   |
| Rews                          |   |

Step 2: Once on the Learner Evaluations page, please locate the pending evaluation.

Tutor Acknowledgement will be found under the "Student Evaluations (Final) grey heading and Student Evaluations can be found under the "Student Evaluations" grey heading.

| valuations                                                      |                                                                                                  |                                                                                                    |                                                                                                    |                                                                                                    |
|-----------------------------------------------------------------|--------------------------------------------------------------------------------------------------|----------------------------------------------------------------------------------------------------|----------------------------------------------------------------------------------------------------|----------------------------------------------------------------------------------------------------|
| ations: Evaluation Status In Progress Pending                   | Under Re                                                                                         | evision                                                                                                    |                                                                                                    |                                                                                                    |
| Student Evaluation (Final)                                      |                                                                                                  |                                                                                                    |                                                                                                    |                                                                                                    |
| Activity                                                        | Start<br>Date√                                                                                   | End ^<br>Date                                                                                                    | Evaluation                                                                                                    | Source                                                                                                    |
| MIDWIF 4A15: Maternal and Newborn Pathology                     | 05-<br>Sep-<br>2023                                                                              | 06-<br>Dec-<br>2023                                                                                                    | MEP -Tutor Acknowledgement (Mid-Rotation) Q                                                                                                    | On-<br>Demand                                                                                                    |
| MIDWIF 4A15: Maternal and Newborn Pathology                     | 05-<br>Sep-<br>2023                                                                              | 06-<br>Dec-<br>2023                                                                                                    | MEP -Tutor Acknowledgement (Mid-Rotation) Q                                                                                                    | On-<br>Demand                                                                                                    |
| MIDWIF 4A15: Maternal and Newborn Pathology-<br>Hamilton Region | 05-<br>Sep-<br>2023                                                                              | 06-<br>Dec-<br>2023                                                                                                    | MEP -Tutor Acknowledgement (Mid-Rotation) Q                                                                                                    | On-<br>Demand                                                                                                    |
|                                                                 | Activity MIDWIF 4A15: Maternal and Newborn Pathology MIDWIF 4A15: Maternal and Newborn Pathology | Activity       Start<br>Date         MIDWIF 4A15: Maternal and Newborn Pathology       05-<br>Sep-<br>2023         MIDWIF 4A15: Maternal and Newborn Pathology       05-<br>Sep-<br>2023         MIDWIF 4A15: Maternal and Newborn Pathology       05-<br>Sep-<br>2023 | Activity       Start       End       Date         MIDWIF 4A15: Maternal and Newborn Pathology       05-<br>Sep-<br>2023       06-<br>Sep-<br>2023       06-<br>Sep-<br>2023       06-<br>Sep-<br>2023         MIDWIF 4A15: Maternal and Newborn Pathology       05-<br>Sep-<br>2023       06-<br>Sep-<br>2023       06-<br>Sep-<br>2023         MIDWIF 4A15: Maternal and Newborn Pathology-<br>Hamilton Region       05-<br>Sep-<br>2023       06-<br>Sep-<br>2023 | valuations         valuation Status in Progress Pending Under Revision         student Evaluation (Final)         Student Evaluation (Final)         Activity       Start<br>Date       End<br>Date       Evaluation         MIDWIF 4A15: Maternal and Newborn Pathology       05-<br>Sep-<br>2023       06-<br>2023       MEP - Tutor Acknowledgement (Mid-Rotation) Q         MIDWIF 4A15: Maternal and Newborn Pathology-<br>Hamilton Region       05-<br>Sep-<br>2023       06-<br>2023       MEP - Tutor Acknowledgement (Mid-Rotation) Q |

**Step 3:** To view the associated evaluations related to that evaluation, please click on the magnifying glass under the Evaluatee column:

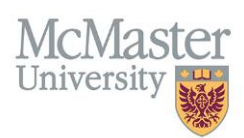

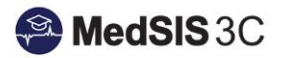

| Student Evaluation                            |                     |                     |                                            |               |             |           |             |         |
|-----------------------------------------------|---------------------|---------------------|--------------------------------------------|---------------|-------------|-----------|-------------|---------|
| Activity                                      | Start<br>Date√      | End ^<br>Date       | Evaluation                                 | Source        | Created By  | Evaluator | Evaluatee 🗸 | Status  |
| MIDWIF 4B15: Clerkship                        | 05-<br>Feb-<br>2024 | 04-<br>May-<br>2024 | MEP - Clerkship Student Evaluation (Mid) Q | On-<br>Demand | 20-Mar-2024 |           | α           | Pending |
| Showing 1 to 1 of 1 entries Show 15 🗸 entries |                     |                     |                                            |               |             |           |             |         |

This will bring you to an evaluations and activities window, where the associated evaluations can be viewed.

**Step 4:** To open the evaluations, please click on "View" under the action column. This will open the evaluations in another tab.

(Please note, preceptors will not see Tutor Acknowledgments).

| Student's name evaluations and activities                                                                             |           |                               |                                    | ×      |  |  |  |
|----------------------------------------------------------------------------------------------------|-----------|-------------------------------|------------------------------------|--------|--|--|--|
| 🖺 Completed Evaluations for Student's  - MIDWIF 4A15: Maternal and Newborn Pathology, Period: 05-Sep-2023/06-Dec-2023 |           |                               |                                    |        |  |  |  |
| Evaluation Details                                                                                                    | Source    | Created By                    | Evaluator                          | Action |  |  |  |
| 🛗 Summary Report: MEP -Tutor Acknowledgement (Mid-Rotation) Q                                                         |           |                               |                                    |        |  |  |  |
| MEP -Tutor Acknowledgement (Mid-Rotation)                                                                             | On-Demand | Student's name<br>22-Oct-2023 | Tutor's<br>name<br>(Mid_Evaluator) | Q View |  |  |  |
| Summary Report: MEP - Maternal Newborn Pathology Student Evaluation (Mid) Q                                           |           |                               |                                    |        |  |  |  |
| MEP - Maternal Newborn Pathology Student Evaluation (Mid)                                                             | On-Demand | Student's name<br>22-Oct-2023 | Preceptor's name                   | Q View |  |  |  |
| Summary Report: MEP - Maternal Newborn Pathology Student Self Evaluation (Mid) Q                                      |           |                               |                                    |        |  |  |  |
| MEP - Maternal Newborn Pathology Student Self Evaluation (Mid)                                                        | On-Demand | Student's name<br>22-Oct-2023 | Student's name                     | Q View |  |  |  |

To close out of this window, please use the close button in the bottom left-hand corner of the window.

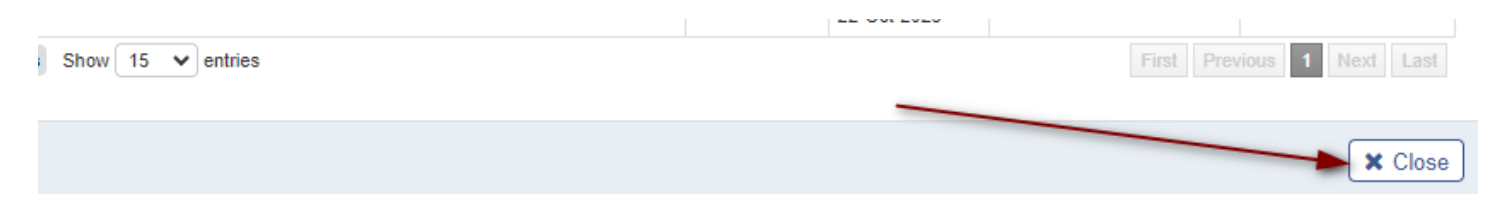

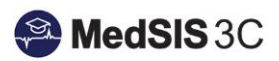

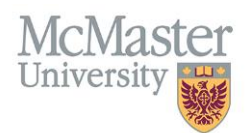

## **QUESTIONS?**

If you have any questions or difficulties with this process, please submit them through our ticketing system.

To submit a ticket, please visit medsishelp.mcmaster.ca

User Guide: How to Submit a Ticket